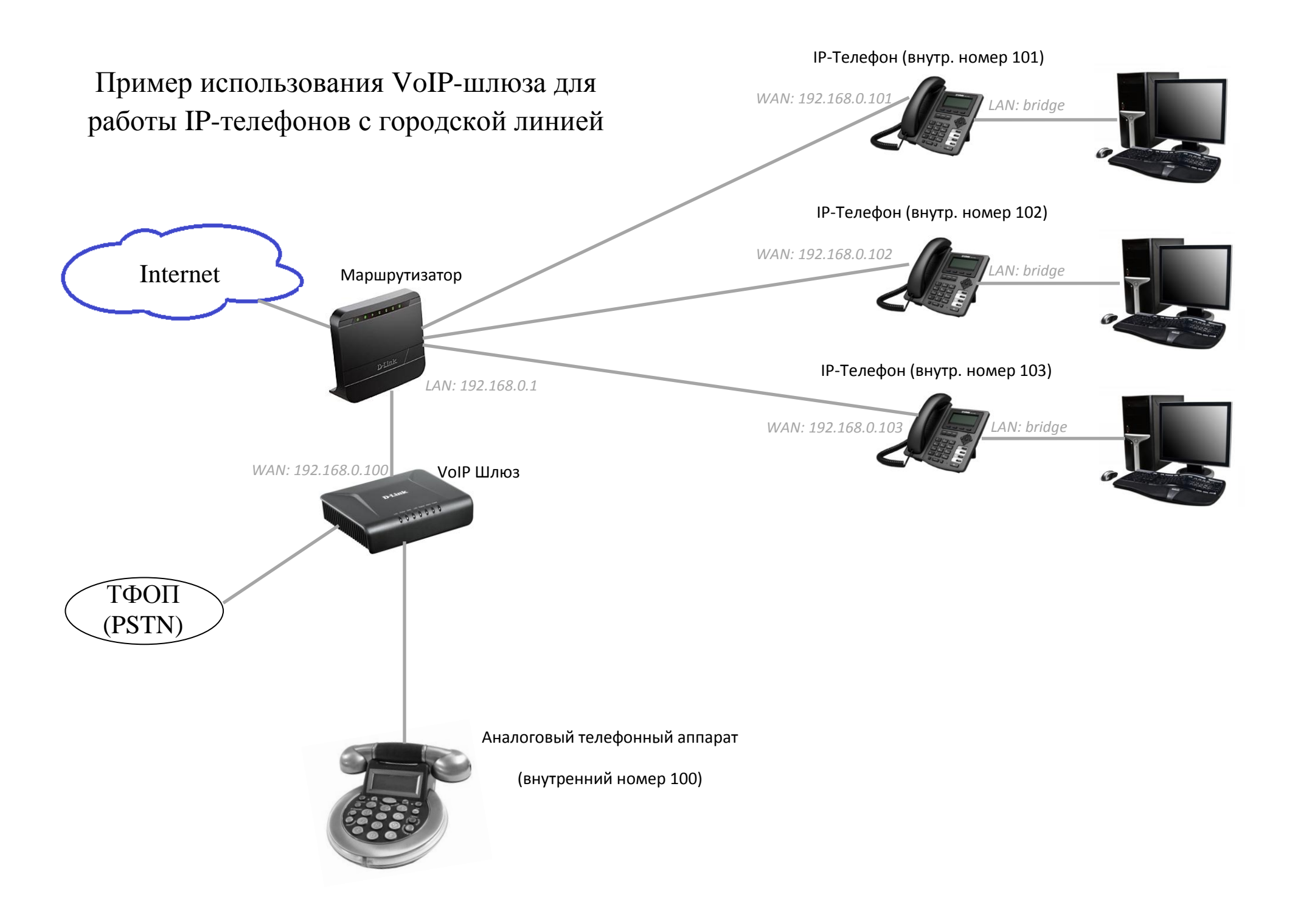

В данном примере рассматривается взаимодействие IP-телефонов D-Link с городской телефонной сетью посредством VoIP-шлюза. IP-телефоны D-Link позволяют без каких-либо трудностей организовать внутреннюю связь для сотрудников, а при наличии VoIP шлюза с FXO-портом, например, DVG-7111s, получить выход в городскую телефонную сеть и принимать входящие звонки соответственно.

Задачи:

1. Обеспечение внутренней связи между всеми телефонными аппаратами по коротким номерам 100-103 (100 – номер секретаря, 101-103 – номера сотрудников).

2. Прозрачный выход на городскую линию.

3. Приём входящих звонков (с донабором внутреннего номера сотрудника или переводом на секретаря).

## Настройка оборудования:

## 1. Настройка ІР-телефонов:

1) Настройка WAN соединения. Меню NETWORK – WAN.

Для телефонов лучше задать статическую адресацию, перевый телефон с номером 101, имеет адрес 192.168.0.101, второй 102 - 192.168.0.102 и третий 103 - 192.168.0.103 соответственно. Количество телефонов может быть и большим, может быть и меньшим, всё зависит от потребностей конкретного решения.

Доступ телефону в интернет не принципиален с точки зрения обеспечения связи.

| OPH-150S    | BASIC                      | NETWORK VOIP                                                                                                    | PHONE                                                    | MAINTENANCE                                   | SECU    |
|-------------|----------------------------|----------------------------------------------------------------------------------------------------|----------------------------------------------------------|-----------------------------------------------|---------|
| AN          | WAN State                  | us                                                                                                    |                                                          |                                               |         |
| N           |                            | Active IP Address:                                                                                                    | 192                                                      | .168.1.13                                     |         |
| S&VLAN      |                            | Current Subnet Mask:                                                                                                    | 255                                                      | .255.255.0                                    |         |
| RVICE PORT  |                            | Current IP Gateway:                                                                                                    | 192                                                      | .168.1.254                                    |         |
| HCP SERVICE |                            | MAC Address:                                                                                                    | 00:                                                      | a8:59:c4:02:8c                                |         |
| ME&Date     |                            | more a                                                                                                    | 20121015                                                 |                                               |         |
|             |                            | MAC Timestamp:                                                                                                    | 201                                                      | 21015                                         |         |
|             | WAN Setti<br>0             | ngs<br>btain DNS Server Automatical                                                                                                    | lly Disable                                              | d 💌                                           |         |
|             | WAN Setti<br>0<br><u>s</u> | ngs<br>btain DNS Server Automatical                                                                                                    | Disable                                                  | d <b>-</b>                                    | PPPoE ( |
|             | WAN Setti<br>0             | Ings<br>btain DNS Server Automatical<br>tatic IP                                                                                                | DHCP 192                                                 | d - F                                         | PPPoE ( |
|             | WAN Setti<br>0<br>S        | Ings<br>btain DNS Server Automatical<br>tatic IP<br>IP Address:<br>Subnet Mask:                                                                 | DHCP                                                     | d<br>.168.0.101<br>.255.255.0                 | PPPOE   |
|             | WAN Setti<br>0<br>S        | MAC Timestamp:<br>ings<br>btain DNS Server Automatica<br>tatic IP<br>IP Address:<br>Subnet Mask:<br>IP Gateway:                                 | Ily Disable<br>DHCP (<br>192<br>255<br>192               | d ↓<br>.168.0.101<br>.168.0.1                 | PPPOE ( |
|             | WAN Setti                  | MAC Timestamp:<br>ings<br>btain DNS Server Automatical<br>tatic IP<br>IP Address:<br>Subnet Mask:<br>IP Gateway:<br>DNS Domain:                 | Ily Disable<br>DHCP (<br>192<br>192                      | d ↓ F<br>.168.0.101<br>.255.255.0<br>.168.0.1 | PPPoE ( |
|             | WAN Setti                  | MAC Timestamp:<br>ings<br>btain DNS Server Automatical<br>tatic IP<br>IP Address:<br>Subnet Mask:<br>IP Gateway:<br>DNS Domain:<br>Primary DNS: | 201<br>Ily Disable<br>DHCP (<br>192<br>192<br>192<br>192 | d ▼ F<br>168.0.101<br>168.0.1<br>168.0.1      | PPPoe ( |

2) Настройка телефонов в режиме bridge (WAN-LAN), меню NETWORK – LAN. Это позволит подключить компьютер пользователя и IP-телефон на рабочем месте к одной Ethernet линии без дополнительного оборудования (например, коммутаторов).

Необходимо включить опцию Enable Bridge mode.

| WAN                                    | LAN Settin | igs                                          |                    |                    |                |    |
|----------------------------------------|------------|----------------------------------------------|--------------------|--------------------|----------------|----|
| <u>LAN</u><br>QOS&VLAN<br>SERVICE PORT |            | IP Address:<br>Subnet Mask:<br>DHCP Service: | 192<br>255         | .168.10.1          |                |    |
| HCP SERVICE<br>TME&Date                |            | NAT:<br>Port Mirror:<br>Enable Bridge Mode:  |                    | (Only works in the | e bridge mode  | 1) |
|                                        |            | Note: When LAN IP or bridge                  | Apply<br>mode is c | hanged, the syste  | m will reboot! | I  |

3) Настройка учётной записи телефона, меню VoIP – SIP:

- Server Address ip-адрес шлюза.
- Server Port, по умолчанию, если нет необходимости менять.
- Authentication User: не требуется
- Authentication Password: не требуется
- SIP User: 101
- Enable Registration: Выключено.

Для других телефонов вместо 101 указываем соответствующий номер телефона.

| DPH-150S    | BASIC NETWORK            | VOIP          | PHONE | MAINTENANCE        | SECURITY | LOGOUT |
|-------------|--------------------------|---------------|-------|--------------------|----------|--------|
| SIP<br>STUN | SIP Line Selection       | L             | oad   |                    |          |        |
| DIAL PLEK   | Basic Settings >>        |               |       |                    |          |        |
|             | Status:                  | Unapplied     | Dor   | nain Realm:        |          |        |
|             | Server Address:          | 192.168.0.100 | Pro   | xy Server Address: |          |        |
|             | Server Port:             | 5060          | Pro   | xy Server Port:    |          |        |
|             | Authentication User:     | 101           | Pro   | xy User:           |          | 1      |
|             | Authentication Password: | ••••          | Pro   | xy Password:       |          |        |
|             | SIP User:                | 101           | Bac   | kup Server Address | :        |        |
|             | Display Name:            | 101           | Bac   | kup Server Port:   | 5060     |        |
|             | Enable Registration:     |               | Ser   | ver Name:          |          |        |

4) Корректировака расширенных настрое SIP, меню VOIP – SIP, раздел Advanced SIP Settings:

Необходимо Dial Without включить опцию Registered.

| Forward Type:            | Disabled 💌      |           | Enable Hotline:              |                     |  |
|--------------------------|-----------------|-----------|------------------------------|---------------------|--|
| Forward Number:          |                 |           | Hotline Number:              |                     |  |
| No Ans. Fwd Wait Time:   | 60<br>(0∼120)se | econd(s)  | Warm Line Wait Time:         | 0<br>(0~9)second(s) |  |
| Transfer Timeout:        | 0 9             | second(s) | BLF Server:                  |                     |  |
| Ename Long Contact:      |                 |           | Auto Icr.                    |                     |  |
| Convert URI:             |                 |           | Enable Strict Proxy:         | V                   |  |
| Dial Without Registered: |                 |           | Enable GRUU:                 |                     |  |
| Ban Anonymous Call:      |                 |           | Enable Displayname<br>Quote: |                     |  |
| Enable DNS SRV:          | 1771)           |           | Enable user=phone:           |                     |  |
| Enable Missed Call Log:  | V               |           | Click To Talk                |                     |  |
| BLF List Number:         |                 |           | Transport Protocol:          | UDP 👻               |  |
| Enable BLF List:         |                 |           | Use VPN:                     |                     |  |

5) Настройка Dial Peer для удобства внутренней связи (Меню VOIP – DIAL PEER).

SIP STUN

DIAL

Для IP-телефона с номером 101, таблица принимает вид как на картинке. Необходимо маршрут прописать вручную ДО каждого локального абонента (телефона или шлюза).

Для телефонов остальных делаем аналогично:

Телефон 102 – маршруты до 100,101,103.

Телефон 103 – маршруты до 100,101,102.

На данном этапе настройку телефонов можно закончить. При такой настройке короткие

| Dial Peer                                                | Table                            |       |      |          |           |               |
|----------------------------------------------------------|----------------------------------|-------|------|----------|-----------|---------------|
| Number                                                   | Destination                      | Port  | Mode | Alias    | Suffix    | Deleted Lengt |
| 100                                                      | 192.168.0.100                    | 5060  | SIP  | no alias | no suffix | 0             |
| 102                                                      | 192.168.0.102                    | 5060  | SIP  | no alias | no suffix | 0             |
| 103                                                      | 192.168.0.103                    | 5060  | SIP  | no alias | no suffix | 0             |
| Destination<br>Port(option                               | n (optional):<br>nal):           |       |      | _        |           |               |
| Destination<br>Port(option<br>Alias(option<br>Call Mode: | n (optional):<br>nal):<br>onal): | SIP • |      |          |           |               |

номера будут соединять устройства в режиме Peer-to-Peer, а все остальные номера будут отправлены на шлюз для набора через городскую линию.

## 2. Настройка VoIP-шлюза:

| DVG-71115                                                            | SETUP                                                                                | ADVANCED                                                                                                    | MAINTENANCE                            | STATUS                   |
|----------------------------------------------------------------------|--------------------------------------------------------------------------------------|----------------------------------------------------------------------------------------------------|----------------------------------------|--------------------------|
| Wizard                                                               | WAN                                                                                  |                                                                                                    |                                        |                          |
| Internet Setup<br>VoIP Setup<br>LAN Setup<br>Time and Date<br>Logout | Use this section to co<br>method, please contr<br>D<br>S<br>P<br>P<br>C<br>L<br>Adva | onfigure your Internet Conr<br>act your Internet Service P<br>HCP<br>tatic IP<br>PPoE<br>PTP<br>2TP<br>inced Configuration | ection type. If you are ur<br>rovider. | isure of your connection |
|                                                                      | DATA SETTINGS                                                                        |                                                                                                    |                                        |                          |
|                                                                      | IP address :                                                                         | <                                                                                                    | 192.168.0.100                          |                          |
|                                                                      | Subnet mask :                                                                        | <                                                                                                    | 255.255.255.0                          |                          |
|                                                                      | Default Gatew                                                                        | ay IP :                                                                                                    | 192.168.0.1                            |                          |
|                                                                      | MTU :                                                                                |                                                                                                    | 1500                                   |                          |
|                                                                      | Domain Name<br>Domain Name                                                           | Server ( Primary ) IP :<br>Server ( Secondary ) IP :                                                                       | 192.168.0.1                            |                          |

2) Настройка VoIP части шлюза.

Для FXS-порта необходимо задать номер (в данном примере 100 – номер секретаря) для связи с аналоговым телефонным аппаратом подключенным к шлюзу. Регистрация на SIP-сервере в данном решении не используется – необходимо её выключить.

Для FXO-порта можно задать любой номер, в данном примере 200. При наборе этого номера на IP-телефонах будет осуществлён выход на PSTN с возможностью донабора другого номер в городскую линию. Все другие набираемые номера сразу отправляются в FXO.

1) Настройка интерфейса WAN (интернет соединения), меню SETUP – Internet Setup.

Тип подключения опять же лучше выбрать Static IP.

IP- адрес 192.168.0.100, маска – 255.255.255.0

Шлюз – адрес роутера (не обязателен).

| SETUP                                         | ADVANCED                                                                                                    | MAINTENANCE                                                                                                    | STATUS                                                                                                    |
|-----------------------------------------------|----------------------------------------------------------------------------------------------------|----------------------------------------------------------------------------------------------------|----------------------------------------------------------------------------------------------------|
| SIP PROXY SERVE                               | R / SOFTSWITCH HO                                                                                                    | ST SETTING                                                                                                    |                                                                                                    |
| As there are various Pr                       | roxy Server providers, acco                                                                                                    | ording to RFC standard, it l                                                                                                    | has designed the                                                                                                    |
| gateway to be compating internet telephony Se | tible with them. If any reg                                                                                                    | istration problem occurs, p                                                                                                    | please consult your                                                                                                    |
|                                               |                                                                                                    |                                                                                                    |                                                                                                    |
| SOFT SWITCH SET                               | TING                                                                                                    |                                                                                                    |                                                                                                    |
| Enab                                          | le Support of SIP Proxy                                                                                                    | / Server / Soft Switch                                                                                                    |                                                                                                    |
| PHONE 1 - FXS                                 |                                                                                                    |                                                                                                    |                                                                                                    |
| Number :                                      | $\leq$                                                                                                    | 100                                                                                                    |                                                                                                    |
| Regis                                         | ster                                                                                                    |                                                                                                    |                                                                                                    |
| User ID /                                     | Account :                                                                                                    | 100                                                                                                    |                                                                                                    |
| Password                                      | :                                                                                                    |                                                                                                    |                                                                                                    |
| Confirm P                                     | Password :                                                                                                    |                                                                                                    | j                                                                                                    |
| PHONE 2 - FXO                                 |                                                                                                    |                                                                                                    |                                                                                                    |
| Number :                                      | $\subset$                                                                                                    | 200                                                                                                    |                                                                                                    |
|                                               | ster                                                                                                    |                                                                                                    |                                                                                                    |
| User ID /                                     | Account :                                                                                                    | 200                                                                                                    | 1                                                                                                    |
| Password                                      | :                                                                                                    |                                                                                                    |                                                                                                    |
| Confirm P                                     | Password :                                                                                                    |                                                                                                    | ]                                                                                                    |
|                                               | P                                                                                                    |                                                                                                    |                                                                                                    |
| SIP PROXY SERVE                               | ĸ                                                                                                    |                                                                                                    |                                                                                                    |
|                                               | SETUP SIP PROXY SERVE As there are various P gateway to be compa Internet telephony Set SOFT SWITCH SET Brade PHONE 1 - FXS Number : Regia Invit User ID / Password Confirm F PHONE 2 - FXO Number : Regia Invit User ID / Password Confirm F SIP PROXY SERVE | SETUP       ADVANCED         SIP PROXY SERVER / SOFTSWITCH HO       As there are various Proxy Server providers, according ateway to be compatible with them. If any regulation is the provider.         Soft switch setting       Internet telephony Server Provider.         SOFT SWITCH SETTING       Internet telephony Server Provider.         PHONE 1 - FXS       Invite with ID / Account         PHONE 1 - FXS       Invite with ID / Account         User ID / Account :       Password :         Confirm Password :       Invite with ID / Account         User ID / Account :       Password :         Invite with ID / Account :       Password :         Stip PROXY SERVER       Invite of Account :         Password :       Confirm Password : | SETUP     ADVANCED     MAINTENANCE       SIP PROXY SERVER / SOFTSWITCH HOST SETTING       As there are various Proxy Server providers, according to RFC standard, it gateway to be compatible with them. If any registration problem occurs, Internet telephony Server Provider.       SOFT SWITCH SETTING       Internet telephony Server Provider.       SOFT SWITCH SETTING       PHONE 1 - FXS       Number :     100       Register       Invite with ID / Account       User ID / Account :       PHONE 2 - FXO       Number :     200       Register       Invite with ID / Account       User ID / Account :       PHONE 2 - FXO       Number :     200       Register       Invite with ID / Account       User ID / Account :       PHONE 2 - FXO       Stip PROXY SERVER |

3) Настройка режима Hotline, для соединения с секретарем в случае, если звонящий с городской линии не набирает добавочного номера сотрудника. Меню ADVANCED – VoIP – HOT LINE.

Необходимо включить режим Hot Line для FXO-порта и указать номер, на который будут переводиться входящие звонки (номер 100 – внутренний номер секретаря). Параметр Warm Line отвечает за время, в течении которого шлюз будет ожидать ввода добавочного номера после приёма вызова и проигрывания приветствующего сообщения. В данном примере 5 секунд.

При получении входящего звонка с городской линии шлюз проигрывает звонящему приветствующее сообщение - Default Greeting, после чего ожидается ввод внутреннего номера сотрудника, если номер не введён, то вызов переводится на секретаря.

Приветствующее сообщение может быть заменено на специально записанное - Custom Greeting.

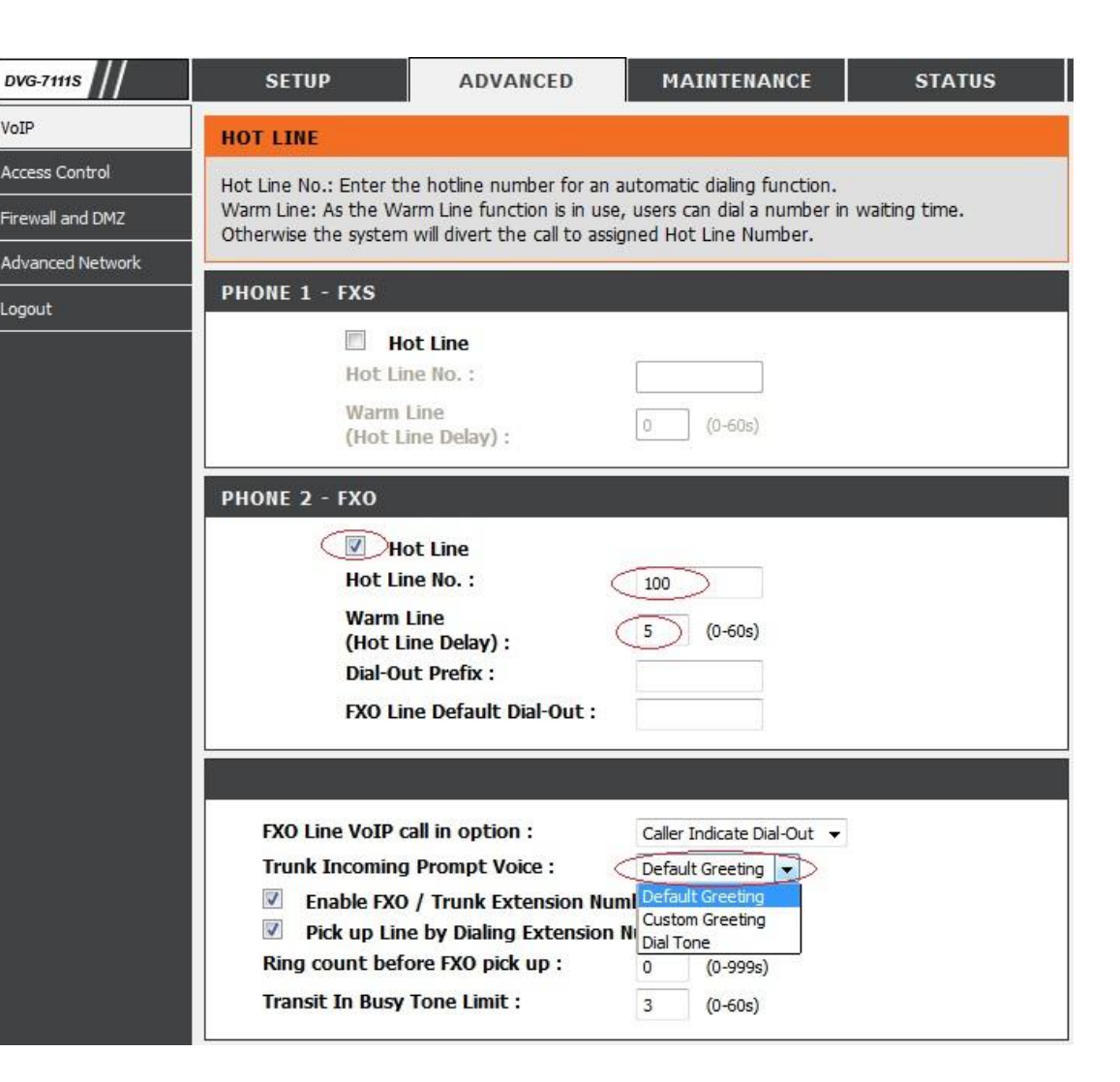

Результат: Небольшой офис обеспечен телефонной связью – внутренней и ТфОП с минимальными затратами и возможностью расширения без необходимости смены оборудования.